| the second second second second second second second second second second second second second second second s | Device In                                                                                | itialization                                       | -                            | -                               |
|----------------------------------------------------------------------------------------------------|------------------------------------------------------------------------------------------|----------------------------------------------------|------------------------------|---------------------------------|
| ① パスワードを入力                                                                                                    | 2 Un                                                                                     | lock Pattern                                       | 3 Passwor                    | rd Protection                   |
|                                                                                                    |                                                                                          |                                                    |                              |                                 |
|                                                                                                    | ユーザ                                                                                      | admin                                              |                              |                                 |
|                                                                                                    | パスワード                                                                                    |                                                    | 「パスワード」に<br>字・記号)を入力し        | 8~32文字(半角英数<br>ノます。             |
|                                                                                                    | It is 8 to 32-digit cor<br>ber(s),symbol(s). It co<br>pes.<br>パスワード設定<br>Prompt Question | ntaining letter(s), num<br>ontains at least two ty | 同じものを「パス<br>します。<br>※間違えた場合は | ワード設定」に入力<br>、やり直します。           |
|                                                                                                    |                                                                                          |                                                    | 「次のステップ」                     | をクリックします。                       |
|                                                                                                    |                                                                                          |                                                    |                              | 次のステップ                          |
|                                                                                                    | Prompt Question                                                                          |                                                    | 「次のステップ」                     | をクリックします。<br>次のス <del>テップ</del> |

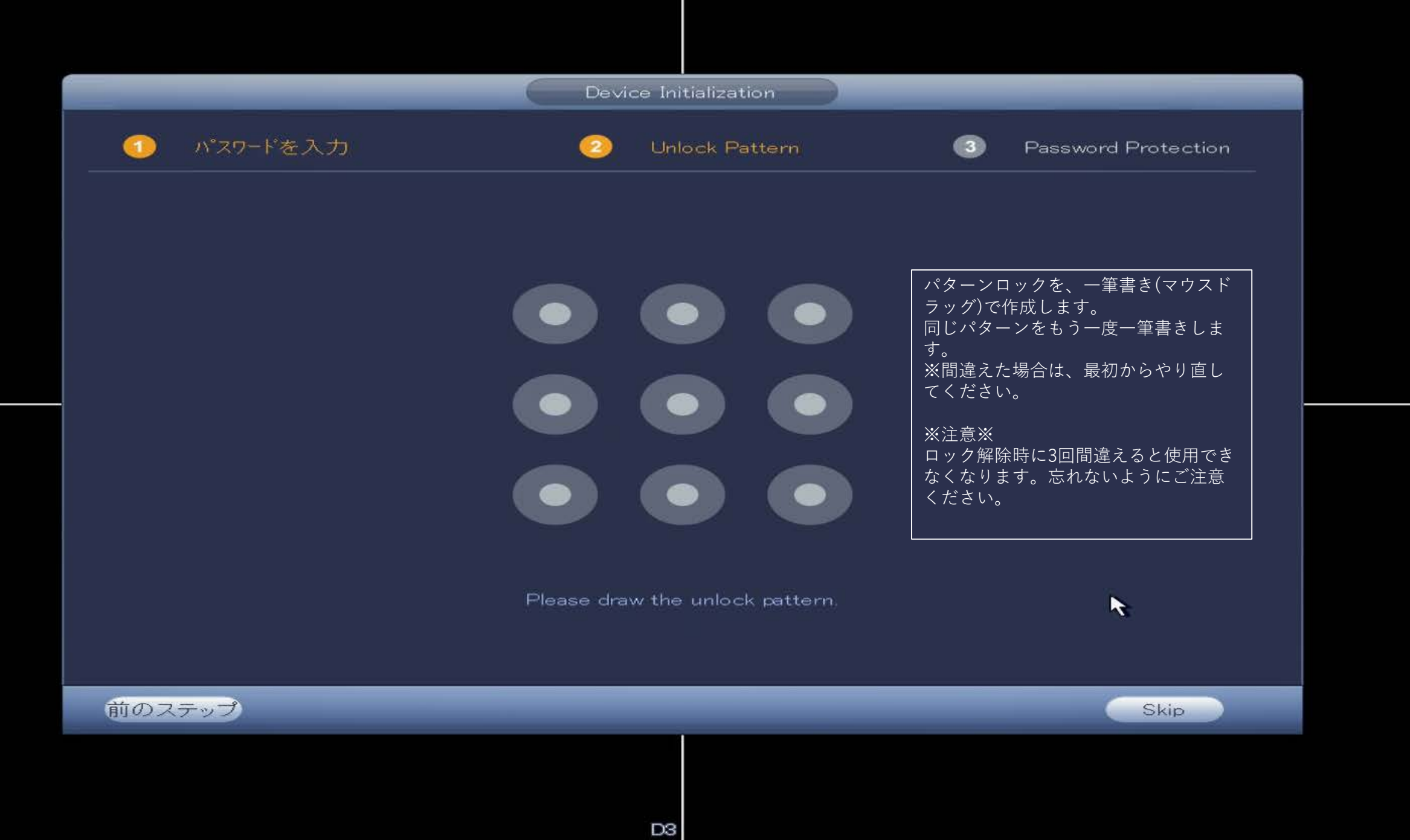

| 🗹 Email Addres | ss (To reset password)                                 | メールアドレスを入<br>力します。(パスワー<br>ドリセットに使用し<br>ます) |  |  |  |
|----------------|--------------------------------------------------------|---------------------------------------------|--|--|--|
| 🗹 セキュリティ       | 「 <b>賃   </b> 」<br>あなたが子供時代に育った通りの名前は?                 | 6 7 0 7                                     |  |  |  |
| Question 1     | (What's the street name you grew up in your childhood? | 秘密の質問を▼を押                                   |  |  |  |
| Answer         | (例) 「aoyamadori」                                       | して選択します。<br>Q1~Q3それぞれの                      |  |  |  |
|                | あなたの最初の上司の名前は?                                         | 答えをアルファベッ                                   |  |  |  |
| Question 2     | (What was the first name of your first boss?           |                                             |  |  |  |
| Answer         | (例) 「tarosan」                                          |                                             |  |  |  |
| 5              | あなたのお気に入りの果物は?                                         |                                             |  |  |  |
|                | (What is the name of your favorite fruit?              |                                             |  |  |  |
| Answer         |                                                        |                                             |  |  |  |
|                |                                                        | 保存をクリックしま                                   |  |  |  |
|                |                                                        | 9 °                                         |  |  |  |
|                |                                                        |                                             |  |  |  |

# ウイザード開始

## ウイザードの始動は一般,スケジュール,レコードコントロール,ネットワークを含みます。

### Smart Add Function

After enable smart add function, the remote device initialization is using current device pass word and email information by default

# スマート追加機能を有効にした後、リモートデバイスの初期化では、現在のデバイスパスワードと電子メール情報がデフォルトで使用されます。

Notify automatically when updates available. The system checks for updates every day. Online Upgrade is a service that provides you with firmware updates by cloud. This service wil I collect device information in order to inform you about available firmware updates. Such info rmation may include your device name, firmware version and device identification numbers. S uch information is processed for the sole purpose of informing you about firmware updates.

オンラインアップデートは、毎日アップデートをチェックします。オンラインアップグレードは、クラウドによるファームウェアアップデートを確認するサ ービスです。このサービスは、使用可能なファームウェアアップデートについて通知するためにデバイス情報を収集します。そのような情報には、お使いの デバイス名、ファームウェアのバージョン、デバイスの識別番号が含まれます。このような情報は、あなたにファームウェアのアップデートについて通知す る目的でのみ処理されます。

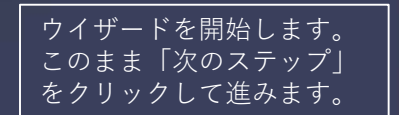

次のステップ

|                                                                                                  | 一般                          |                        |  |
|--------------------------------------------------------------------------------------------------|-----------------------------|------------------------|--|
| 一般日付と時間                                                                                          | 休日設定                        |                        |  |
| <ul> <li>装置名</li> <li>装置番号</li> <li>言語</li> <li>リアルタイム再生</li> <li>自動ログアウト</li> <li>10</li> </ul> | 分<br>(Monitor Channel(s) w) |                        |  |
| ☑ IPC 時間同期 (24)                                                                                  |                             |                        |  |
| マウス感度 遅い ―――                                                                                     | 早し、                         |                        |  |
|                                                                                                  |                             | 次のステップをクリックし<br>て進みます。 |  |
| 初期設定)                                                                                            |                             | (適用する)                 |  |
| 前のステップ                                                                                           |                             | 次のステップ                 |  |
|                                                                                                  |                             | K                      |  |

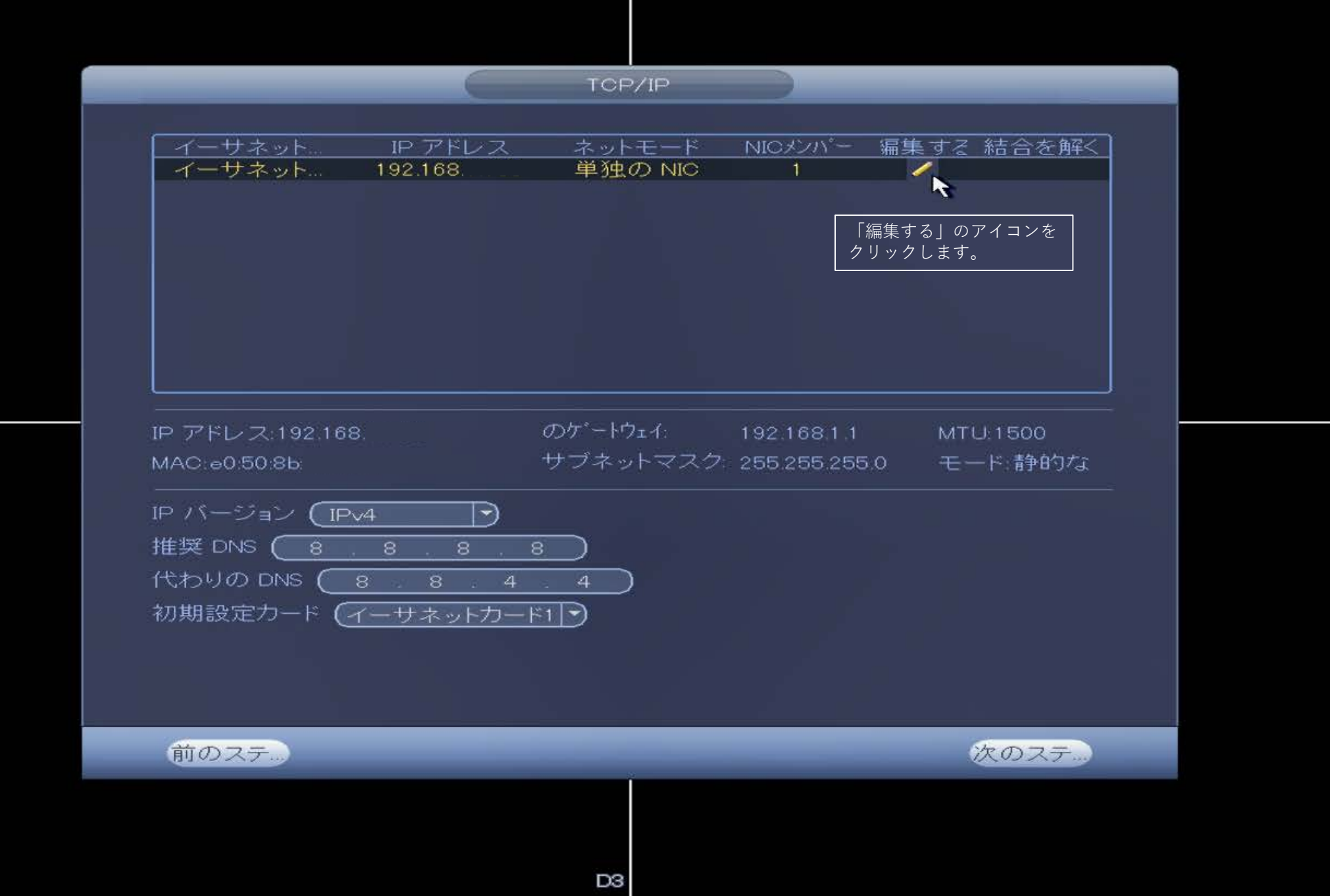

| イーサネットカード       イーサネッ         ネットモード       単独の NIC         IP バージョン       IP v4         MAC $e050.8b$ IP アドレス       0       0         サブネットマスク       0       0         のゲートウェイ       0       0         MTU       1500 | イーサネットカード イーサネッ…<br>ネットモード 単独の NIC<br>IP バージョン IP 4<br>MAC e0.50.8b5<br>IP アドレス 0 0 0 0 0 0<br>サブネットマスク 0 0 0 0 0<br>のゲードウェイ 0 0 0 0 0<br>(保存 取消す)             | イーサネットカード イーサネッ…<br>ネットモード ●単独の NIC<br>IP バージョン IP-4 ●<br>MAC 005085<br>IP アドレス 0 2 0 0 0 0<br>のゲードウェイ 0 2 0 0 0 0<br>0 2 0 0 0 0<br>(0 2 0 0 0 0)<br>(0 2 0 0 0 0)<br>(0 2 0 0 0 0)<br>(0 2 0 0 0 0)<br>(0 2 0 0 0 0)<br>(0 2 0 0 0 0)<br>(0 2 0 0 0 0)<br>(1500) | _                                                     | á lá lá lá lá lá lá lá lá lá lá lá lá lá                                                     | 扁集する                                         |   |
|----------------------------------------------------------------------------------------------------|----------------------------------------------------------------------------------------------------|----------------------------------------------------------------------------------------------------|-------------------------------------------------------|----------------------------------------------------------------------------------------------|----------------------------------------------|---|
| IP バージョン IPv4<br>MAC e0:50:8b:<br>IP アドレス 0 0 0 0 0<br>サブネットマスク 0 0 0 0<br>のゲードウェイ 0 0 0 0<br>MTU 1500                                                                                                    | IP バージョン     IP-v4       MAC     e0:50:8b       IP アドレス     0 · 0 · 0 · 0       ヴ ブネットマスク     0 · 0 · 0 · 0       のケードウェイ     0 · 0 · 0 · 0       MTU     1500 | IP バージョン IPv4<br>MAC ●0508b<br>IP アドレス 0 2 0 2 0 0 0<br>サブネットマスク 0 2 0 0 0 0<br>のゲートウェイ 0 2 0 0 0 0<br>MTU 1500<br>保存 取消す                                                                                                    | イーサネットカート<br>ネットモード                                   | <sup>に</sup> イーサネッ<br>● 単独の NIC                                                              |                                              |   |
| MTU (1500                                                                                                    | MTU (1500)<br>保存 取消す                                                                                                    | MTU (1500)<br>(保存) 取消す                                                                                                    | <br>IP バージョン<br>MAC<br>IP アドレス<br>サブネットマスク<br>のゲートウェイ | IPv4     •       e0:50:8b:     •       0     0     0       0     0     0       0     0     0 | ☑ DHCP<br>↓<br>「DHCP」にチェックをいれ<br>保存をクリックします。 | - |
|                                                                                                    | (保存)(取消す)                                                                                                    | (保存)(取消す)                                                                                                    | MTU                                                   | (1500                                                                                        |                                              | - |

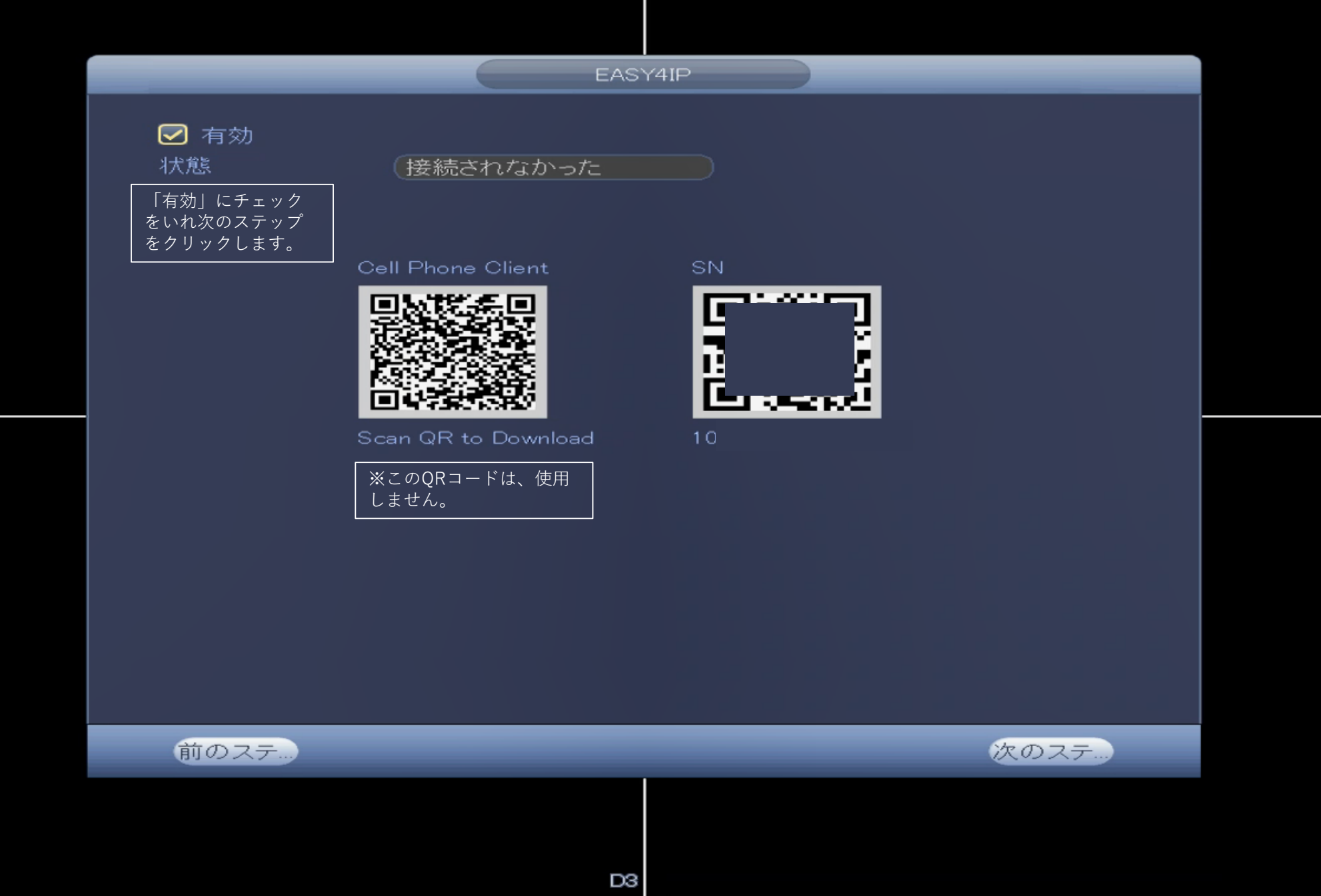

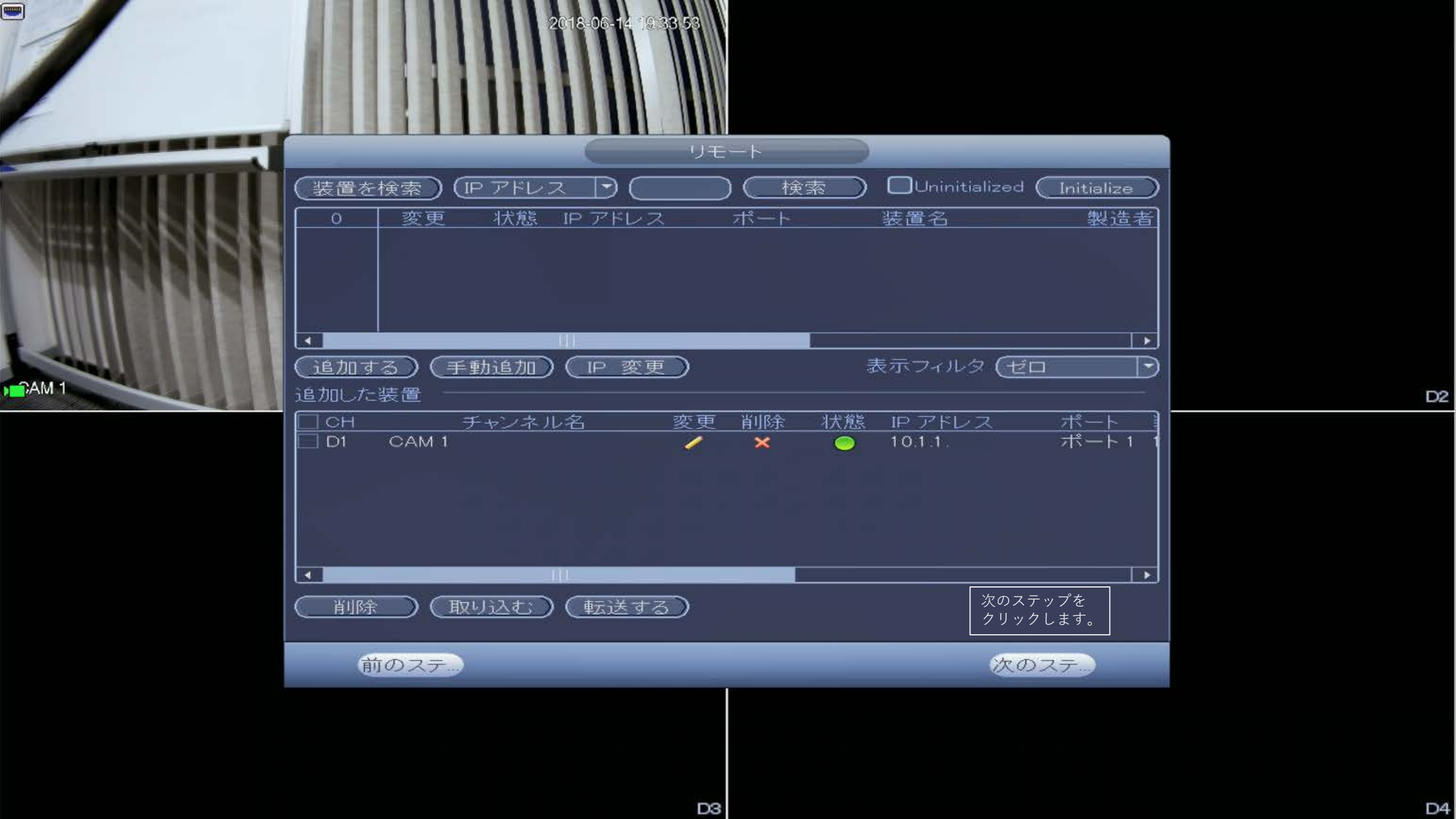

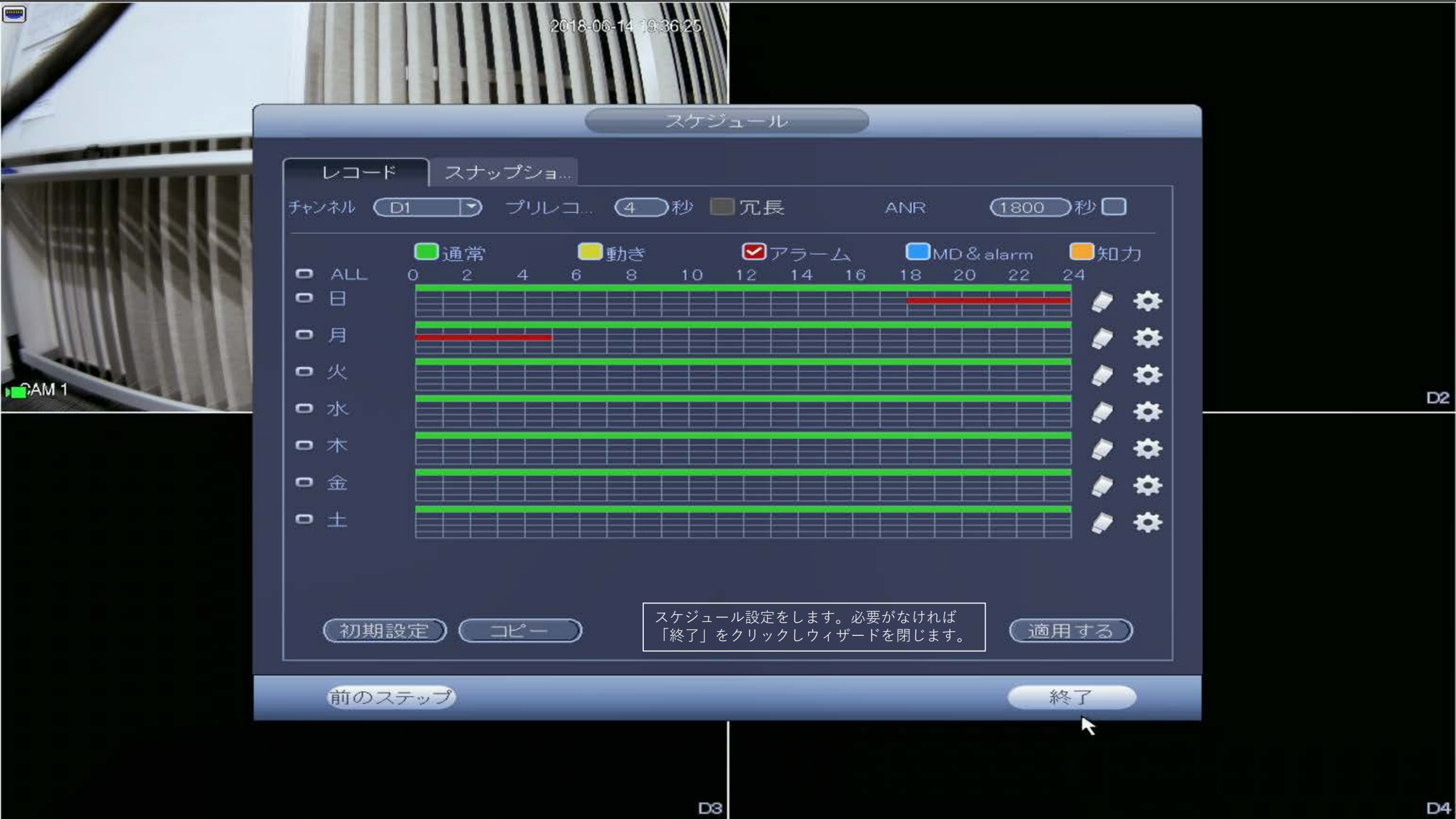

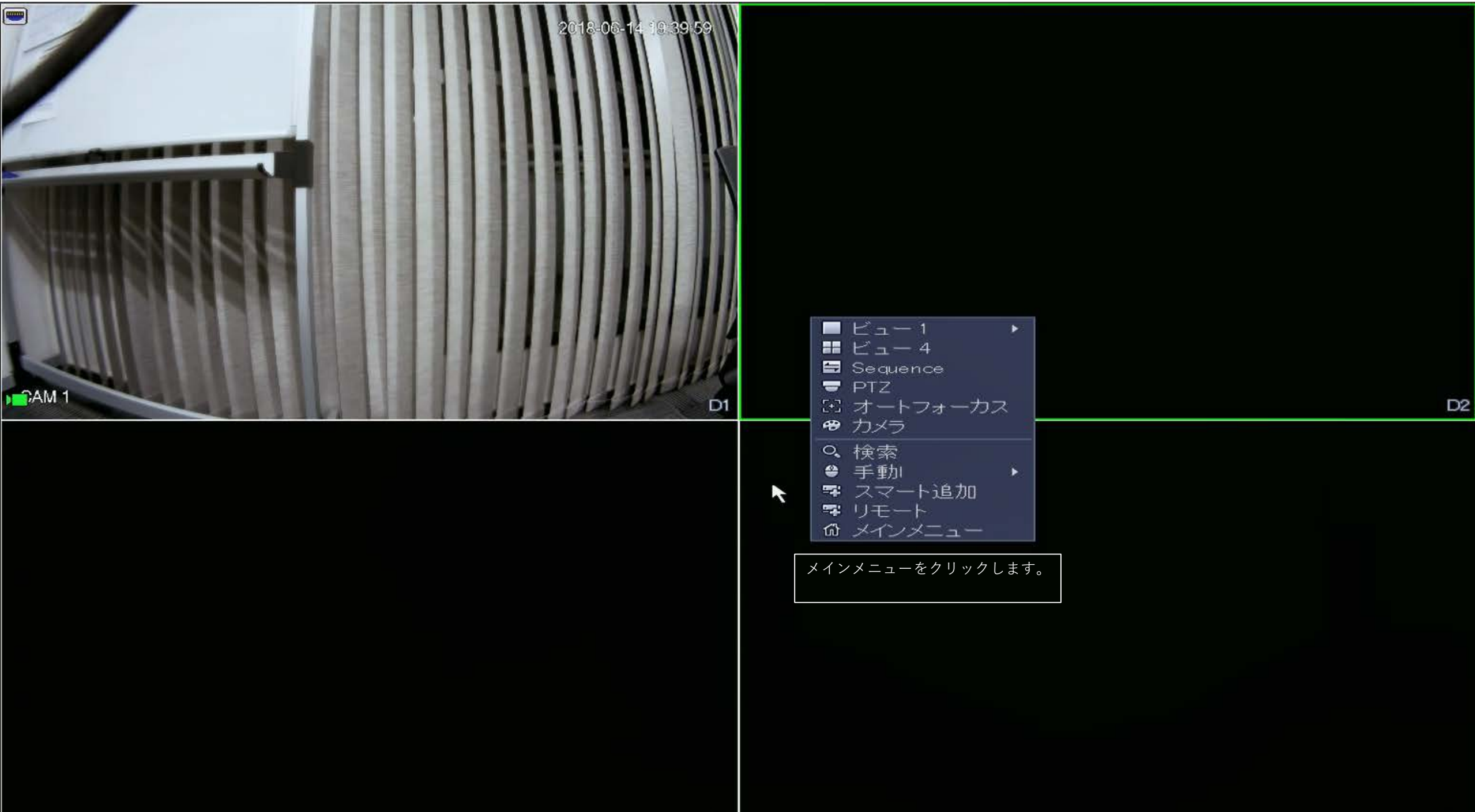

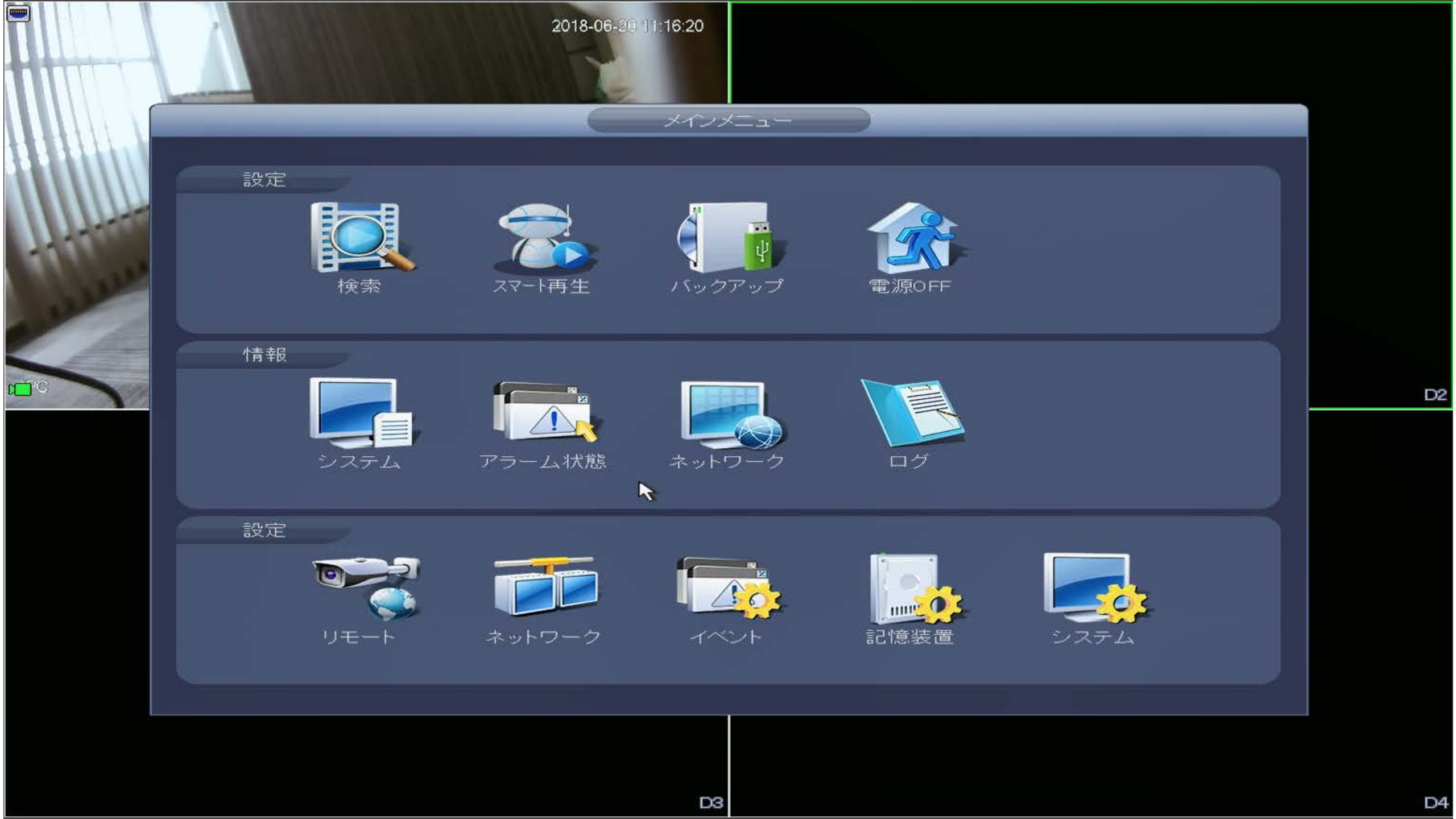

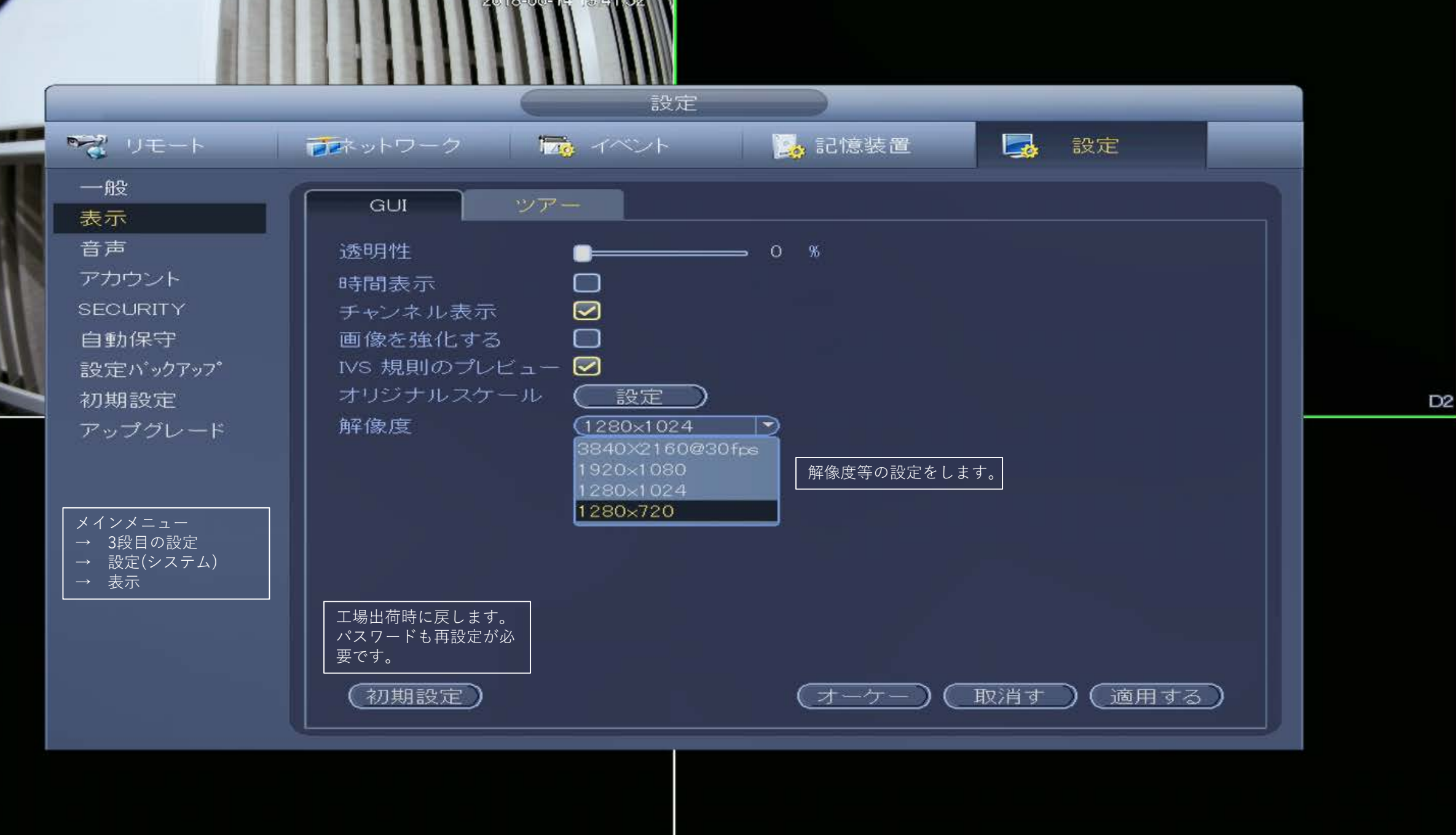

CAM 1

| 1 |                                                                                                    | 2018-06-14       | 19.43.32<br>設定 |               |                      |                  |    |
|---|----------------------------------------------------------------------------------------------------|------------------|----------------|---------------|----------------------|------------------|----|
|   | 🔫 リモート                                                                                                    | 📷 シトワーク 🔂        | イベント 🛛 🔀       | 記憶装置          | 🛃 設定                 |                  |    |
| 4 | リモート<br>カメラ                                                                                                    | チャンネル (D1        |                |               |                      |                  |    |
|   | 音声/映像<br>チャンネル名                                                                                                    |                  |                | 設定ファ<br>画像    | (設定 1                | $\mathbb{P}$     |    |
|   |                                                                                                    |                  |                | 明るさ<br>コントラスト |                      | 50<br>50         |    |
| 4 | メインメニュー<br>→ 3段日の設定                                                                                                    |                  |                | 飽和度           |                      | 50               | 02 |
|   | $ \begin{array}{c} \rightarrow & J \chi = 0, \chi Z \\ \rightarrow & J \chi = - k \\ \rightarrow & J \chi = - k \end{array} $ |                  |                | 色4日<br>ガンマ    |                      | 50<br>50         |    |
|   |                                                                                                    | CAM 1            |                | ミラー<br>反転     | O On ● Off<br>(反転無), |                  |    |
|   |                                                                                                    | 露出               |                | BLC           | Containe             |                  |    |
|   |                                                                                                    | アイリス • On        | O off          | €−ŀ           | (停止                  |                  |    |
|   |                                                                                                    | 3D 雅首陈云 Un<br>WB | <u> </u>       | 昼と夜           | 「豊かな色彩」に設定します        | <i>×m</i> □<br>∘ |    |
|   |                                                                                                    | モード (スケジ         | <u>1-11</u>    | €−⊦°          | (豊かな色彩               | P                |    |
|   |                                                                                                    |                  |                |               | 豊かな色彩 スケジュール         |                  |    |
|   |                                                                                                    | (初期設定) (リフレッシュ   | )              | (保存)          |                      |                  |    |
|   |                                                                                                    |                  |                |               |                      |                  |    |
|   |                                                                                                    |                  |                |               |                      |                  |    |

AM 1